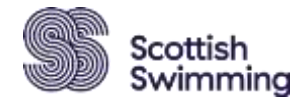

# Guide to applying for a Poolside Pass Scottish Swimming Members

ational Champions

## Go to the Scottish Swimming Login page:click here

- In the Member Login section type in your Username and password in the appropriate fields and click 'Log In'
- If you know your username but not your password?
  - Type your username into the field and click 'Forgot Password'. An email (check 'Junk' folder) will be sent to the email address held on your member/user record containing a password reset link. Your username is normally your Email Address or Membership Number
  - o Click the link in the email and you will be able to reset your password
- If you don't know your username?
  - You need a username to allow the "forgot password" link to work. If you cannot remember this please contact info@scottishswimming.com to confirm your Username.
    - Please do not register again simply because you cannot remember your username as this will create a duplicate record and it won't show you as a member or have a valid PVG
  - Scottish Swimming will let you know your username promptly, allowing you to log in.
    Note Scottish Swimming cannot see your password so cannot tell you what your password is, but your password can be reset by Scottish Swimming.

#### Selecting your Poolside Pass:-

- Click on Menu
- Events and Courses tile
- Poolside Passes
- Book as an Individual
- Select your pass and 'Add to Cart'

| Location and Dates           |   | Booking Details                                                             |           |      |           |
|------------------------------|---|-----------------------------------------------------------------------------|-----------|------|-----------|
| Annual Fred<br>Dis Treatment | - | Rout to booking options  Booking Type  Team Staff Pase  Prohide Annual Pase | Baia Enda | Pros | Qty<br>[1 |

#### • Complete the details (as below) and select 'Complete Registration' and proceed to the Cart

| Ticket 1 - Team Staff Pass                                                                                                    |                                                                          |
|----------------------------------------------------------------------------------------------------|--------------------------------------------------------------------------|
| Club Selection                                                                                                    |                                                                          |
| Select which club you represe                                                                                                    | nt for this pass                                                         |
| Type to search                                                                                                    | •                                                                        |
| a notrication will be sent requ<br>Head Coach's approval                                                                                                    | esting approval from the Head Coach. Please tick to confirm you have the |
| and the second second s | h granting permission                                                    |
| Please specify the Head Coac                                                                                                    |                                                                          |
| Please specify the Head Coac                                                                                                    | •                                                                        |
| Please specify the Head Coac                                                                                                    | e read the terms and conditions (these are in the meet information pack) |
| Please specify the Head Coac<br>Please tick to confirm you hav                                                                                                    | e read the terms and conditions (these are in the meet information pack) |

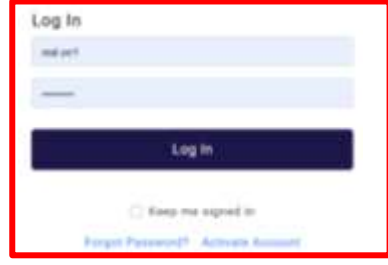

• If you request an invoice, when paying please reference the Invoice PR number as your BACS reference

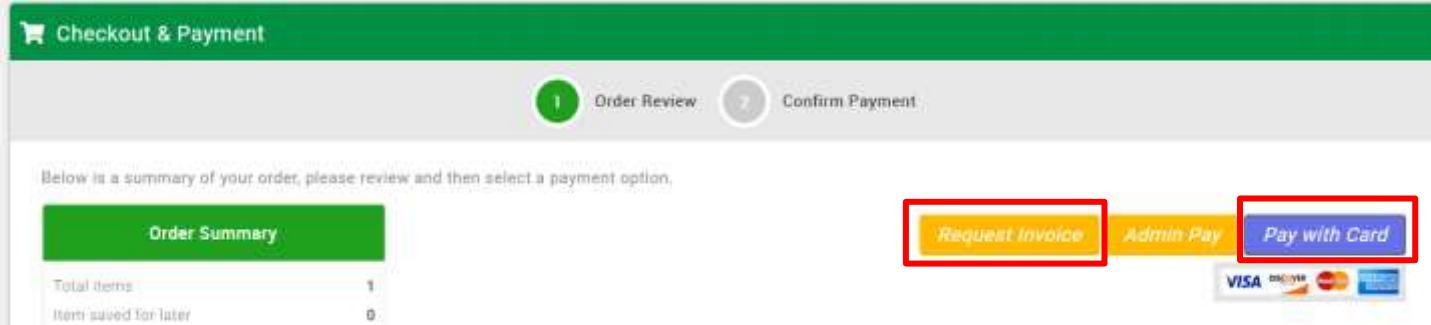

# Uploading your photo – without a photo your pass cannot be issued

- Once you have completed your registration, please double check that you have a photo on the system and that it is one that you are happy being printed on your athlete pass (passport style please rather than beach holiday snaps!)

- Select 'My Profile' and Basic Details.
- On the photo click the Camera and Change.
- Once you have uploaded your photo, select Done

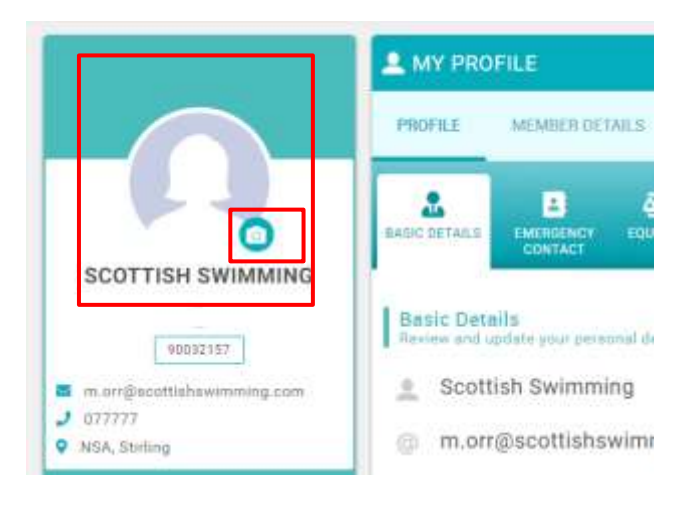

#### There are three reasons why your pass would be rejected:-

- If you do not hold a current PVG please email nationals@scottishswimming.com
- Not an active member please contact your Club Membership Secretary
- No photo uploaded please return to your Membership profile page and upload a photo

| · ·                                                                                                    | 0                                                                                                    | 0                                                                                                    |
|----------------------------------------------------------------------------------------------------|----------------------------------------------------------------------------------------------------|----------------------------------------------------------------------------------------------------|
| Oops                                                                                                    | Cops                                                                                                    | Oops                                                                                                    |
| To apply to a period to be been in have an accurate 640 the the studions are applying.<br>We study - private contact for study to be converge | To apply for a point, point result to have active verification by - gold methodship in not active - present (vertex) your shift). | To apply for a party, you used a physicipalities your petitic. Weave report or part<br>profile page and aproad a boundary phone. |
| 100                                                                                                    | 100                                                                                                    |                                                                                                    |

### Any questions please email nationals@scottishswimming.com.